Пошаговая инструкция.

Настройка системы для взаимодействия с ЭТП «РТС-тендер»

223-ФЗ

## Оглавление

| Оглавление                                            | 2 |
|-------------------------------------------------------|---|
| Введение                                              | 3 |
| Настройка на стороне ЭТП. Определение логина и пароля | 4 |
| Настройка на стороне РМИС                             | 8 |
|                                                       |   |

## Введение

Данная пошаговая инструкция описывает процесс настройки РМИС для взаимодействия с ЭТП «РТС-Тендер» (далее ЭТП).

Данная настройка производится в случае необходимости выгрузки на ЭТП электронных документов, таких как ЭД «Решение о проведении закупки. Иной способ».

Интеграция между РМИС и ЭТП настроена таким образом, что выгрузка документов из РМИС на ЭТА должна осуществляться под учетными данными пользователя, зарегистрированного в личном кабинете ЭТП.

Для того, чтобы РМИС имела возможность выгрузить в личный кабинет ЭТП определенный электронный документ, необходимо в настройках РМИС прописать логин и пароль действующего пользователя ЭТП, у которого в правах доступа настроена возможность загрузки этого документа. Настройка на стороне ЭТП. Определение логина и пароля.

Если Вы знаете логин и пароль активного пользователя на ЭТП, то можно прописать их.

Если Вы не знаете логин и пароль активного пользователя на ЭТП и входите в личный кабинет только по сертификату, то логин и пароль можно получить следуя приведенной пошаговой инструкции.

Входим в личный кабинет ЭТП. Выбираем пункт меню «Моя организация» - «список пользователей».

| » УВЕДОМЛЕНИЯ - (994) | МОЯ ОРГАНИЗАЦИЯ – ПЛАНЫ ЗАКУПОК ОТЧЕТЫ О КОНТРА         |
|-----------------------|---------------------------------------------------------|
|                       | ИНФОРМАЦИЯ ОБ ОРГАНИЗАЦИИ                               |
|                       | РАБОЧИЕ ГРУППЫ                                          |
|                       | РОЛИ И ПРАВА                                            |
|                       | СПИСОК ПОЛЬЗОВАТЕЛЕЙ                                    |
|                       | ЗАЯВКИ НА ДОБАВЛЕНИЕ/ИЗМЕНЕНИЕ ИНФОРМАЦИИ ПОЛЬЗОВАТЕЛЕЙ |
|                       | НАСТРОЙКИ СОГЛАСОВАНИЯ                                  |

Выбираем из приведенного списка подходящего пользователя и

кликаем левой кнопкой мыши по его ФИО.

| ΦИΟ                                  |        |
|--------------------------------------|--------|
| Сергей Николаевич Панков             | ŀ      |
|                                      |        |
| Игорь Анатольевич Мухутдинов         | E<br>C |
| <u>Евгений Владимирович Демченко</u> | ۲<br>۸ |

В открывшемся окне смотрим логин пользователя в поле «Логин» и электронную почту в разделе «Адрес электронной почты для уведомлений заказчика».

Информация о пользователе "Муслут, числя Мондов Змонские ович"

| Логин:                                                  | MuhutdinovIA                                          |
|---------------------------------------------------------|-------------------------------------------------------|
| Фамилия:                                                | My Ay Typelor                                         |
| Имя:                                                    | ¥1000                                                 |
| Отчество:                                               | Deleter to the Blood and the                          |
| Должность:                                              | Водусский слементалого опускам сумения пород авкуссом |
| Номер телефона:                                         | ~~~~~~~~~~~~~~~~~~~~~~~~~~~~~~~~~~~~~~                |
| Адрес электронной почты для уведомлений<br>заказчика:   | MuhutdinovIA@72to.ru                                  |
| Способ доставки сообщений для<br>уведомлений заказчика: | Копия на email                                        |
| Активен:                                                |                                                       |

Если у Вас нет доступа к данной электронной почте, ее необходимо сменить. Для этого нажмите кнопку «Редактировать» и укажите электронную почту, в которую вы сможете зайти и прочитать сообщение. Не забудьте сохранить изменения.

| 3.2018 | CA8A8844B6F37DD58D16E1EB38A8E59F1051B4D4 | Да    | <u>Просмотреть</u>  |
|--------|------------------------------------------|-------|---------------------|
|        |                                          | ,<br> | Просмотр 1 - 1 из 1 |
|        |                                          |       |                     |
|        | Локанонт                                 |       |                     |
|        | документ                                 |       |                     |
|        |                                          |       | Скачать             |
|        |                                          |       | Просмотр 1 - 1 из 1 |
|        |                                          |       | Редактировать       |
|        | ПОДДЕРЖКА                                |       |                     |

После этого нажмите кнопку «Выход». И откройте повторно страницу «Вход в личный кабинет». На данной странице кликниту по ссылке «Восстановление пароля».

| <u>Добавить пользователя</u> |                         |                             |                                                               |
|------------------------------|-------------------------|-----------------------------|---------------------------------------------------------------|
| Восстановление пароля        |                         |                             | Войти                                                         |
| Панков Сергей Николаевич     | 18.11.2019 - 18.02.2021 | Федеральное<br>казначейство | УПРАВЛЕНИЕ<br>ГОСУДАРСТВЕННЫХ<br>ЗАКУПОК ТЮМЕНСКОЙ<br>ОБЛАСТИ |
|                              |                         |                             | ЗАКУПОК ТЮМЕНСКОИ<br>ОБЛАСТИ                                  |

Откроется страница «Восстановление пароля». Для восстановления пароля необходимо указать ваше имя пользователя или e-mail, а также ввести отображаемый на экране ключ защиты.

На указанную электронную почту уйдет письмо с ссылкой на восстановление пароля. Таким образом Вы можете указать свой пароль к личному кабинету ЭТП.

## Восстановление пароля

Для восстановления пароля необходимо указать ваше имя пользователя или e-mail.

| Имя пользователя (логин) |      |  |
|--------------------------|------|--|
| E-mail                   |      |  |
| Защита от спама          |      |  |
| Z К З СУ Обно            | вить |  |
| Ключ защиты              |      |  |
| Восстановить             |      |  |

Полученные в этом разделе логин и пароль необходимо сохранить в РМИС согласно инструкции, приведённой в следующем разделе. Настройка на стороне РМИС.

Входим в личный кабинет РМИС.

Открываем <u>верхнее горизонтальное</u> меню «Сервис / Задать пароль и логин на ЭТП»

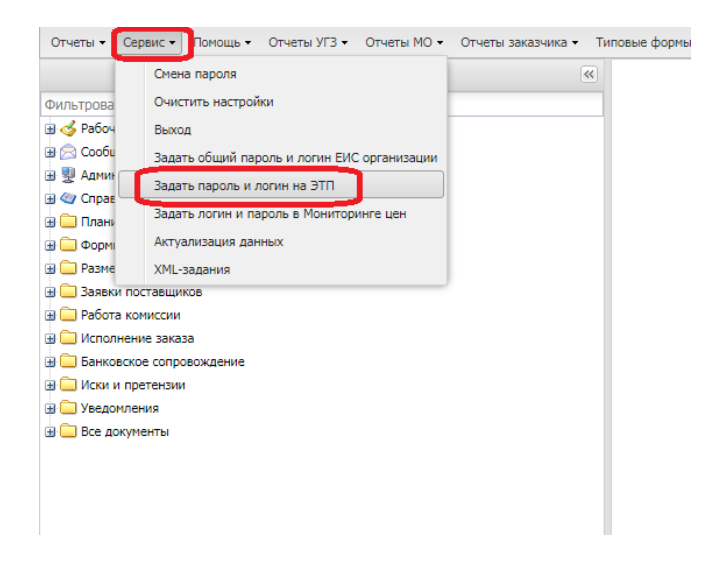

В открывшемся окне нажимаем кнопку «Создать».

| Задать пароль и логин на ЭТП — изменение |                  |          |
|------------------------------------------|------------------|----------|
|                                          | 3                |          |
| Номер<br>строки                          | Наименование ЭТП | Роль     |
| 1                                        | ЭТП РТС-Тендер   | Заказчик |

Далее заполняем поля «ЭТП» (выбираем из списка), «Логин» и «Пароль» полученные на ЭТП (порядок получения описан в предыдущем разделе). Нажимаем кнопку «ОК»

| ЭТП — создание    |                     |           |
|-------------------|---------------------|-----------|
| этп:              | РТС-тендер (223-Ф3) | ×         |
| Роль:             |                     |           |
| Пользователь АЦК: | KopanevDS           | ×         |
| Логин:            | Kopanev_223         |           |
| Пароль:           | •••••               |           |
|                   |                     |           |
|                   |                     |           |
|                   |                     |           |
|                   |                     |           |
|                   | ОК Отмена           | Применить |